## KinderConnect – Reset Password

An **Operator** that forgets his/her **Password** can click on **Forgot password?** to reset or needs to contact the Program System Owner or the TAP Support Center to have it **Reset**. To **Reset** a **Password**, the Program System Owner should:

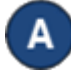

Locate the **Operator** by clicking **Search** under Operator. For additional details, refer to the **Operator Search** QRC.

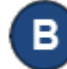

Click Account under Operator.

Decretor Account

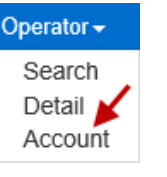

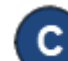

## Click on the *Reset Password* checkbox.

| Operator Name             | Billings, Barney                                |
|---------------------------|-------------------------------------------------|
| Save Cancel               |                                                 |
| ★ denotes a required fiel | d                                               |
| User Name:                | ★ barney                                        |
| Password:                 | *                                               |
| Secret Question:          | What is the first name of your spouse's father? |
| Secret Answer:            | bob                                             |
| PIN:                      | ••••                                            |
| Reset Password:           |                                                 |
| Locked:                   |                                                 |
| Registered:               |                                                 |
|                           |                                                 |

D If resetting an **Operator**'s password, type a default password in the **Password** field. During the next KinderConnect **Login** attempt, the **Operator** will be forced to reset the **Password**.

Press **Save**. The **Operator** can now attempt to login again.

Note: All passwords will automatically expire every 90 days and will require to be reset.